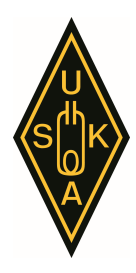

HB9ZG Union Schweizerischer Kurzwellen-Amateure Sektion Zug

13.6.2023, hb9pjt

### uskazug@gmail.com einbinden, Anleitung

Diese Anleitung erklärt, wie Du Deine Geräte konfigurieren kannst, damit in Deiner Agenda auch der Kalender der USKA Sektion Zug angezeigt wird.

### 1. Kalender im Google Kalender auf dem PC anzeigen

- Am PC im Internet «calendar.google.com» öffnen und in Deinen Kalender einloggen mit Deinem @gmail.com-Konto. Dein @gmail.com-Konto verwendest Du in Deinem Android Smartphone, wo Du nachschauen kannst, wie das heisst, falls es Dir nicht mehr bekannt ist.
- Links unten auf das + Plus-Zeichen klicken bei «Weitere Kalender»
- «Kalender abonnieren» und «uskazug@gmail.com» eingeben.

### 2. Kalender anzeigen im Android Phone

- Vorgehen wie oben unter «1. Kalender anzeigen im Google Kalender auf dem PC anzeigen»
- Zusätzlich am Phone in «Google Kalender» links oben auf das Menü mit den 3 Strichen, dann ganz unten «Einstellungen»
- Danach «Weitere anzeigen» und «uskazug@gmail.com» wählen und «Synchronisieren» einschalten.

# 3. Kalender anzeigen im iPhone

- Wähle "Einstellungen" ) > "Kalender" > "Accounts" > "Account hinzufügen" > "Andere".
- Tippe auf "Kalenderabo hinzufügen".
- Eingeben von https://calendar.google.com/calendar/ical/uskazug%40gmail.com/public/basic.ics
- Ev. sonstige über den Server benötigten Informationen eingeben.
- Du kannst auch einen iCalendar-Kalender (.ics) abonnieren, indem du auf einen Link zu dem Kalender tippst.

## 4. Kalender anzeigen im Outlook am PC

- Am PC im Outlook starten und die Registerkarte «Datei» und dann [Kontoeinstellungen], dann im neuen Menü nochmals «Kontoeinstellungen».
- Registerkarte «Internetkalender», [Neu]
- Eingeben von <u>https://calendar.google.com/calendar/ical/uskazug%40gmail.com/public/basic.ics</u> und dann [Hinzufügen]
- Ordnername «USKA Zug» eingeben, [OK] und [Schliessen].
- Nun steht der USKAZug Kalender auch zur Verfügung zum Anzeigen.

## 5. Ergänzungen und Korrekturen

Für Ergänzungen und Korrekturen bitte Info an hb9pjt@uska.ch.

## 6. Diverse Kontoinformationen

| Bezeichnung | Wert              |
|-------------|-------------------|
| Kontoname   | uskazug@gmail.com |

Präsident:

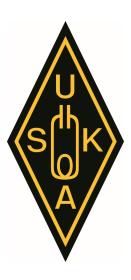

HB9ZG Union Schweizerischer Kurzwellen-Amateure Sektion Zug

| Öffentliche Adresse im iCal-Format | https://calendar.google.com/calendar/ical/uska-<br>zug%40gmail.com/public/basic.ics                                                                                                    |
|------------------------------------|----------------------------------------------------------------------------------------------------|
| Öffentliche URL zu diesem Kalender | https://calendar.google.com/calendar/embed?src=uska-<br>zug%40gmail.com&ctz=Europe%2FZurich                                                                                                    |
| Code einbetten                     | <iframe <br="" src="https://calendar.google.com/calendar/em-&lt;br&gt;bed?src=uskazug%40gmail.com&amp;ctz=Europe%2FZurich">style="border: 0" width="800" height="600" framebor-<br/>der="0" scrolling="no"&gt;</iframe> |